# PLOA/2021

# Manual de Elaboração da Proposta Orçamentária no SIGGo

# CADASTRAMENTO DAS ESTATAIS

Secretaria de Estado de Economia do DF Subsecretaria de Orçamento Público

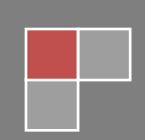

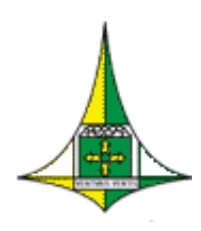

**GOVERNO DO DISTRITO FEDERAL** Secretaria de Estado de Economia do Distrito Federal Subsecretaria de Orçamento Público

# **SUMÁRIO**

| APRESENTAÇÃO                                |
|---------------------------------------------|
| CADASTRAMENTO NO MÓDULO SIOP/SIGGo          |
| ACESSO AO SIGGo                             |
| CADASTRAMENTO DAS RECEITAS                  |
| CADASTRAMENTO DAS DESPESAS ORÇAMENTÁRIAS 10 |
| DETALHAMENTO DA PROGRAMAÇÃO DE BENEFÍCIOS10 |
| AUXÍLIO-CRECHE                              |
| VALE-TRANSPORTE                             |
| AUXÍLIO / VALE ALIMENTAÇÃO14                |
| CADASTRAMENTO DAS APLICAÇÕES17              |
| REFERÊNCIA                                  |
| FASE                                        |
| ESFERA                                      |
| UNIDADE ORÇAMENTÁRIA 22                     |
| FUNÇÃO                                      |
| SUBFUNÇÃO                                   |
| PROGRAMA                                    |
| AÇÃO                                        |
| SUBTÍTULO                                   |
| EP LOA                                      |
| EP EXECUÇÃO                                 |
| PROJETO EM ANDAMENTO                        |

Coordenação Geral do Processo Orçamentário – COGER Ed. Anexo do Palácio do Buriti, 10º andar, sala 1012 – CEP 70075-900 – Brasília/DF Fone: (61) 3414-6254/6257/6221

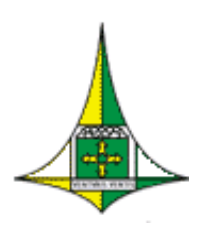

#### GOVERNO DO DISTRITO FEDERAL

Secretaria de Estado de Economia do Distrito Federal Subsecretaria de Orçamento Público

|   | OCA (Orçamento da Criança e do Adolescente) | . 28 |
|---|---------------------------------------------|------|
|   | DATA INÍCIO SUBTÍTULO / DATA FIM SUBTÍTULO  | . 29 |
|   | ABA "DETALHAMENTO"                          | . 29 |
|   | ABA "METAS"                                 | . 31 |
| С | ONFERÊNCIA DA PROPOSTA                      | . 34 |

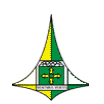

## **APRESENTAÇÃO**

Este manual operacional tem o intuito de auxiliar as unidades dos orçamentos de investimento e dispêndio no processo de cadastramento da proposta do Projeto de Lei Orçamentária Anual do exercício de 2021 – PLOA/2021 no Sistema Integrado de Gestão Governamental – SIGGO.

# CADASTRAMENTO NO MÓDULO SIOP/SIGGO

Para proceder ao cadastramento da proposta referente ao PLOA/2021 no SIGGo, a unidade orçamentária deve dispor de agente de orçamento habilitado no módulo "Elaboração e Execução do Orçamento" do Sistema Integrado de Gestão Governamental – SIOP/SIGGo.

O manual contendo as instruções para o cadastramento/recadastramento de usuários no módulo SIOP/SIGGo está disponível no endereço eletrônico <u>http://www.seplag.df.gov.br/ploa-2021/</u>.

# ACESSO AO SIGGo

Acesse o SIGGo

Efetue o Logon (FIGURA 1):

- Insira o CPF do Usuário, a Senha e o Exercício Financeiro
- Clique em "Confirmar"

| FIGURA 1                          |                |  |  |  |  |  |
|-----------------------------------|----------------|--|--|--|--|--|
| Informações para Logon            |                |  |  |  |  |  |
| CPF Usuário<br>Senha<br>Exercício | <br> <br> 2021 |  |  |  |  |  |
| ✓Confirmar                        | 🗣 Sair         |  |  |  |  |  |

ATENÇÃO: Insira o exercício ao qual se refere a Proposta Orçamentária, que, no caso, é 2021.

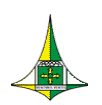

### **CADASTRAMENTO DAS RECEITAS**

Para se proceder ao lançamento da proposta orçamentária, é necessário, primeiramente, que as estatais cadastrem as suas receitas no SIGGo, montante de recursos de que as unidades orçamentárias dispõem para cadastrar suas despesas.

Para cadastramento das receitas, siga os seguintes passos:

Acesse o módulo "SIOP" (FIGURA 2)

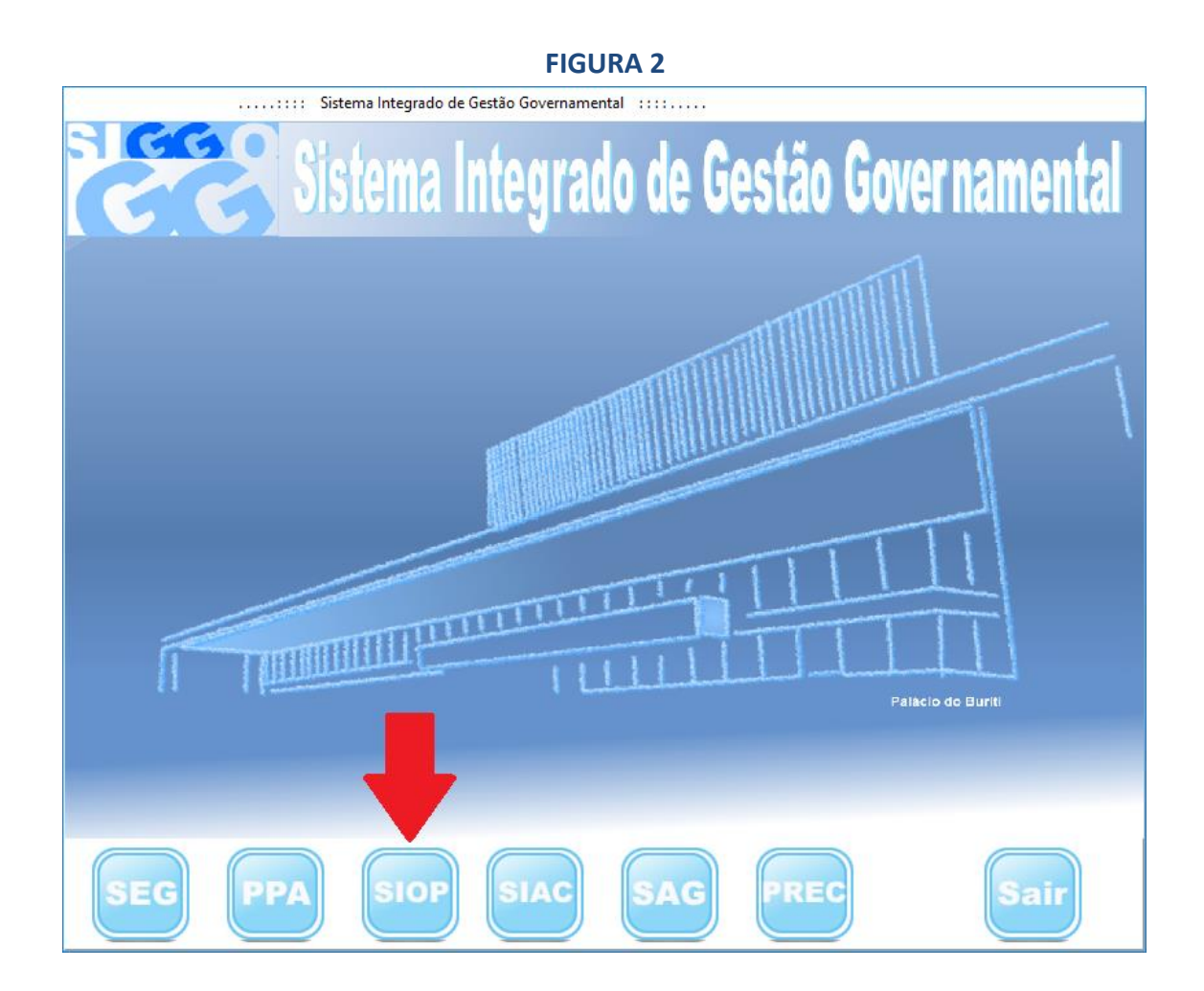

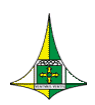

#### Acesse o menu "Proposta" (FIGURA 3)

|                                                                              |                | FIGURA 3                                                                                                    |                                                |
|------------------------------------------------------------------------------|----------------|----------------------------------------------------------------------------------------------------|------------------------------------------------|
| 66                                                                           | Elaboração     | e Execução do Orçamento 🛛 :::::                                                                                                    | – 🗆 X                                          |
|                                                                              | Elaboração e   | Execução do Orçam                                                                                                    | ento                                           |
| Opção<br>Execução<br>Gerencial<br>LDO<br>Orçamentário<br>Froposta<br>Tabelas | Exercício 2021 | Secretaria de Estado de Faze<br>Sistema Integrado de Gestão<br>Sociedade de Gestão<br>Sociedade de Gestão<br>Sociedada | enda<br>Governamental<br>Governamental<br>Sair |
| DAMIEL                                                                       | 2021           | 1.0.0.0.                                                                                                    | 10/07/2020 14.20.13                            |

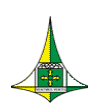

 Dê um duplo clique em "a9 PSIOP150-Metodologia da Receita-Invest/Dispên" (FIGURA 4)

| C Elaboração                     | e Execução do Orçamento    ::::                                      | -        |         | ×    |
|----------------------------------|----------------------------------------------------------------------|----------|---------|------|
| Elaboração e                     | Execução do Orçamento                                                |          |         |      |
| Opção       Exercício       2020 | Secretaria de Estado de Fazenda<br>Sistema Integrado de Gestão Gover | name     | ntal    |      |
| <ul> <li></li></ul>              |                                                                      |          | Sair    |      |
| DANIEL 2020                      | 1.0.0.0.                                                             | 24/07/20 | 20 10:4 | 6:42 |

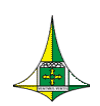

#### Após esse comando, será apresentada a tela PSIOP150 (FIGURA 5):

| FIGURA 5                                                                                  |          |        |   |
|-------------------------------------------------------------------------------------------|----------|--------|---|
| : Elaboração e Execução do Orçamento                                                      | -        |        | × |
| Elaboração e Execução do Orcament                                                         | 0        |        |   |
|                                                                                           | -        |        |   |
| PSIOP150 - a9 PSIOP150-Metodologia da Receita- Invest/Dispênd                             |          |        |   |
| Esfera Fase da Proposta 💌                                                                 |          |        |   |
| Unidade Orçamentária Fonte Financiamento                                                  | •        |        |   |
| Natureza Receita Estimativa - 2021                                                        |          |        |   |
| Caracterização                                                                            | ~        |        |   |
| Levilea 🖡 Dévice                                                                          | ~        |        |   |
|                                                                                           | <u>_</u> |        |   |
| Memória Cálculo                                                                           | ~        |        |   |
|                                                                                           | ~        |        |   |
| Evolução Receita Balanço Ano Anterior - 2019 Orçamento Atual - 2020 Nova Estimativa - 202 | 0        |        |   |
| Darah Amaradada   Ana   Mara                                                              |          |        |   |
| Neceira Arrecadada                                                                        |          |        |   |
|                                                                                           |          |        |   |
|                                                                                           |          |        |   |
|                                                                                           |          |        |   |
|                                                                                           |          |        |   |
| Situação do Registro 🛛 Inativo                                                            |          |        |   |
|                                                                                           |          |        |   |
| 🗅 Incluir 🛛 🗟 Consultar 🐼 Listar 🖤 Limpar                                                 |          | ₽ Sair | ٦ |
|                                                                                           |          |        |   |

Na tela PSIOP150 (FIGURA 5), preencham os seguintes campos:

**Esfera:** Campo numérico de 1 (uma) posição, de preenchimento obrigatório, destinado a informar o tipo do orçamento:

- **3** Orçamento de Investimento
- 4 Dispêndio das Estatais

<u>Unidade Orçamentária</u>: Campo numérico de 5 (cinco) posições, de preenchimento obrigatório, que indica a Unidade Orçamentária para qual se cadastra a receita.

Fase da Proposta: Essa etapa se refere à Fase 1 – Proposta.

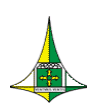

Secretaria de Estado de Economia do Distrito Federal Subsecretaria de Orçamento Público

**Fonte de Financiamento**: Informar o código da fonte de financiamento, ou de acordo com a relação a seguir:

- 510 Geração Própria
- 520 Transferências dos Orçamentos Fiscal e da Seguridade Social
- 530 Participação Acionária do Distrito Federal e de Outros Órgãos
- 540 Participações Acionárias Entre Empresas
- 550 Operações de Crédito Externas
- 560 Operações de Crédito Internas
- 570 Recursos de Contratos e Convênios
- 580 Ressarcimentos
- 590 Outras Fontes

Natureza da Receita: Campo numérico de 8 (oito) posições, de preenchimento obrigatório nos orçamentos de investimento e de dispêndio.

Estimativa – 2021: Informar o valor proposto para o exercício de referência.

<u>Caracterização</u>: Campo de preenchimento obrigatório. Descrever o fato econômico que deu origem ao ingresso dos recursos ao orçamento da unidade.

Legislação Básica: Campo de preenchimento obrigatório. Informar os atos normativos que criaram e regulamentaram a receita. Não havendo legislação específica, identificar a legislação que permitiu a arrecadação e a utilização da receita pela unidade orçamentária.

<u>Memória de Cálculo</u>: Campo de preenchimento obrigatório. Descrever a metodologia de cálculo utilizada para a previsão da receita.

#### **EVOLUÇÃO DA RECEITA:**

Balanço Ano Anterior – 2019: Informar o valor apurado no balanço do ano anterior. O valor desse campo corresponde à soma dos valores registrados no SIGGO, mês a mês, no exercício anterior. Antes, porém, é necessário desprezar os centavos, para evitar erro de arredondamento.

Orçamento Atual – 2020: Informar o valor orçado na Lei Orçamentária do exercício atual.

<u>Nova Estimativa – 2020</u>: Informar o valor da nova previsão de receita do exercício em curso, com base em dados atuais.

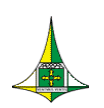

**Receita Arrecadada:** Campo destinado à informação da evolução da arrecadação mensal, no período compreendido entre os meses de janeiro do exercício anterior e junho do exercício atual, de modo a facilitar a análise da evolução da arrecadação da receita, nesses 18 (dezoito) meses, com o objetivo de fundamentar a estimativa proposta para próximo exercício.

Após o preenchimento dos campos acima, clicar no botão "Incluir".

Para consultar as receitas cadastradas, siga as orientações a seguir:

- Acesse o menu "Proposta" (FIGURA 3)
- Na tela PSIOP160, preencha os campos "Fase da Proposta" (1 Proposta), "Situação do Registro" (1 –Todos), "Esfera" (3 – Investimento ou 4 – Dispêndio) e "Unidade Orçamentária"

|                                                                 | ::: Elaboração e E | xecução do Orçam | ento ::::       |                    | - 🗆        | 2   |
|-----------------------------------------------------------------|--------------------|------------------|-----------------|--------------------|------------|-----|
| Elabor                                                          | acão e Ex          | xecucão          | o do O          | rcament            | 0          |     |
|                                                                 | -                  |                  |                 |                    |            |     |
|                                                                 | PSIOP160 - zzl     | ista Consolida   | ição da Recei   | ita                |            |     |
| Fase da Proposta 1 - Proposta<br>Esfera<br>Unidade Orcamentária | Situação Registro  | •                |                 |                    | ?{] Pesqui | sar |
| Natureza Receita                                                | Fonte Recurso      | Balanço Anterior | Orçamento Atual | Reestimativa Atual | Valor      |     |
|                                                                 |                    |                  |                 |                    |            |     |
|                                                                 |                    |                  |                 |                    |            |     |
|                                                                 |                    |                  |                 |                    |            |     |
|                                                                 |                    |                  |                 |                    |            |     |
|                                                                 |                    |                  |                 |                    |            |     |
|                                                                 |                    |                  |                 |                    |            |     |
|                                                                 |                    |                  |                 |                    |            |     |
|                                                                 |                    |                  |                 |                    |            |     |
|                                                                 |                    |                  |                 |                    |            |     |
|                                                                 |                    |                  |                 |                    |            |     |
|                                                                 |                    |                  |                 |                    |            |     |
|                                                                 |                    |                  |                 |                    |            |     |
|                                                                 |                    |                  |                 |                    |            |     |
|                                                                 | Total              | 0,00             | 0,00            | 0,00               | 0,00       |     |
| Anterior Próximo                                                | Imprimir           |                  |                 |                    | 🗣 Sai      | r   |
|                                                                 |                    |                  |                 |                    |            |     |

FIGURA 6

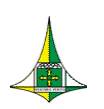

### **CADASTRAMENTO DAS DESPESAS ORÇAMENTÁRIAS**

#### **DETALHAMENTO DA PROGRAMAÇÃO DE BENEFÍCIOS**

Para efetuar o cadastramento das despesas orçamentárias, é necessário, anteriormente, realizar o **detalhamento dos seguintes benefícios dos funcionários:** 

- Auxílio-creche;
- Vale-transporte; e
- Auxílio / Vale alimentação.

Com base nos valores inseridos pelo agente de orçamento e nas particularidades de cada benefício, o valor total para o exercício é calculado automaticamente pelo sistema.

Os valores apurados nessa tela devem ser utilizados no momento do cadastramento das despesas orçamentárias.

Para efetuar o detalhamento dos benefícios dos funcionários, siga as orientações a seguir:

- Acesse o menu "Proposta" (FIGURA 3)
- Dê um duplo clique em "b1 PSIOP200-Detalham da Programação de Benefícios" (FIGURA 8)

10 de 36

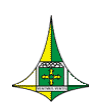

#### FIGURA 8

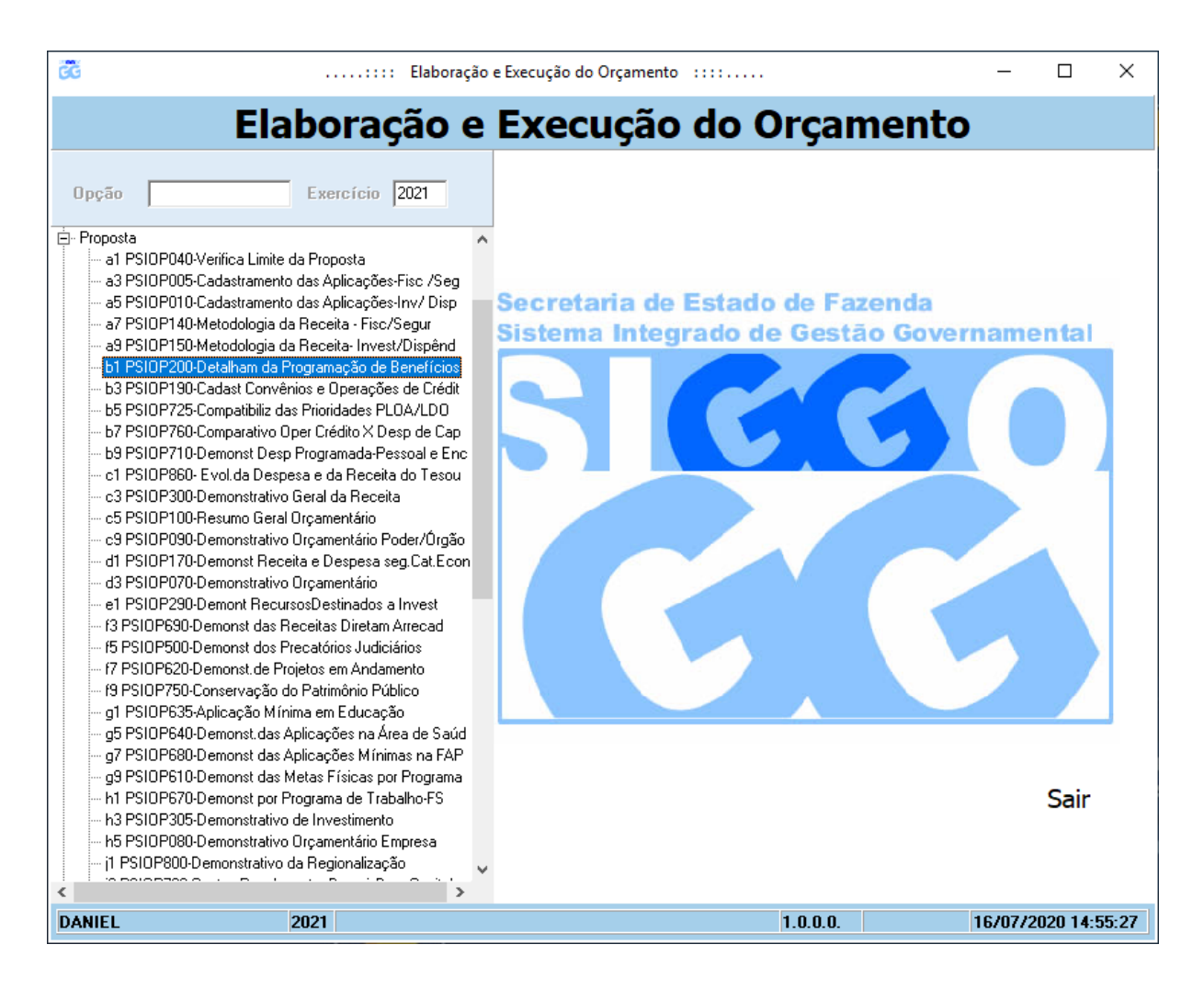

A seguir serão apresentados os parâmetros a serem preenchidos na tela PSIOP200 (FIGURA 9) para cada um dos benefícios.

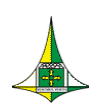

#### **FIGURA 9**

|                                | Elaboraç                            | ão e Execução do Orçam | ento ::::       | _                 |                 | × |
|--------------------------------|-------------------------------------|------------------------|-----------------|-------------------|-----------------|---|
| E                              | laboração e                         | Execução               | o do Orça       | amento            |                 |   |
|                                | PSIOP200 - b1 PSIOF                 | 200-Detalham da P      | rogramação de B | enefícios         |                 |   |
| Esfera<br>Unidade Orçamentária |                                     |                        |                 |                   |                 |   |
| Auxílio-Creche                 | de Valor por<br>Benefício Benefício | Despesa<br>em Junho    |                 | Previsão<br>Anual |                 |   |
| Vale-Transporte                | dos<br>Beneficiários<br>Quantidade  | Despesa<br>em Junho    | Ajuste          | Previsão<br>Anual |                 |   |
| Auxílio / Vale<br>Alimentação  | dos<br>Beneficiários                | Despesa<br>em Junho    | Ajuste          | Anual             |                 |   |
| Justificativas                 |                                     |                        |                 |                   | ^               |   |
| Status                         | nativo                              |                        |                 |                   | >               |   |
| 🗅 Incluir 🛛 🔚                  | Alterar 🗟 Consultar 🔌               | 🖉 Limpar               |                 |                   | <b>₽</b> • Sair |   |

#### **ESFERA**

Campo numérico de 1 (uma) posição, de preenchimento obrigatório, destinado a informar o tipo do orçamento, de acordo com a relação abaixo:

- 1 Orçamento Fiscal
- 2 Orçamento da Seguridade Social

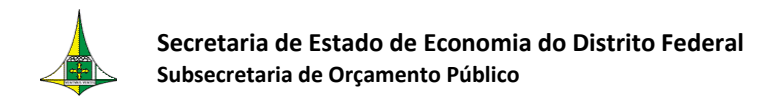

#### 4 – Orçamento de Dispêndio das Estatais

#### **UNIDADE ORÇAMENTÁRIA**

Campo numérico de 5 (cinco) posições, de preenchimento obrigatório, que indica a Unidade Orçamentária da qual está sendo lançada a proposta.

#### **AUXÍLIO-CRECHE**

#### Quantidade de Benefício

Informar o total de benefícios a serem concedidos em 2021.

#### Valor por Benefício

Informar o valor do auxílio-creche do mês junho do **exercício financeiro de 2021**, em reais (R\$), <u>por cada beneficiário</u>.

#### Despesa em Junho

Campo preenchido automaticamente pelo sistema, que representa a previsão da despesa do mês de junho de 2021 com o financiamento do benefício, calculado da seguinte forma:

Despesa em Junho = (Quantidade de Benefício) x (Valor por Benefício)

#### Previsão Anual

Campo preenchido automaticamente pelo sistema, que representa a previsão da despesa anual com o benefício, calculado da seguinte forma:

Previsão Anual = (Despesa em Junho) x (12 meses).

#### VALE-TRANSPORTE

#### Quantidade dos Beneficiários

Informar o total de beneficiários do vale-transporte em 2021.

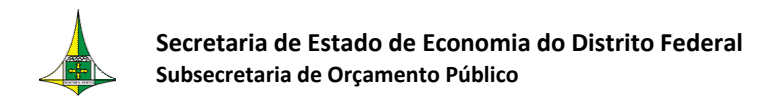

#### Despesa em Junho

Informar a despesa realizada no mês de junho de 2020, em reais (R\$).

#### Ajuste

Este campo destina-se a corrigir eventuais distorções na despesa realizada no mês de junho de 2020, em função de licenças, afastamentos de servidores e/ou novas contratações.

**OBS.:** Deve ser utilizado o sinal de subtração (-) para ajustes a menor no valor da despesa realizada no mês de junho.

#### Previsão Anual

Campo preenchido automaticamente pelo sistema, que representa a previsão da despesa anual com o benefício, calculado da seguinte forma:

Previsão Anual = (Despesa em Junho + Ajuste) x (11 meses).

**OBS.:** O vale-transporte não é percebido no mês de férias ou em período de abono gozado pelo beneficiário.

#### AUXÍLIO / VALE ALIMENTAÇÃO

#### Quantidade dos Beneficiários

Informar o total de beneficiários do auxílio ou do vale-transporte em 2021.

#### Despesa em Junho

Informar a despesa realizada em junho de 2020, em reais (R\$).

#### Ajuste

Este campo destina-se a corrigir eventuais distorções na despesa realizada no mês de junho de 2020, em função de licenças, afastamentos de servidores e/ou novas contratações.

**OBS.:** Deve ser utilizado o sinal de subtração (-) para ajustes a menor no valor da despesa realizada no mês de junho.

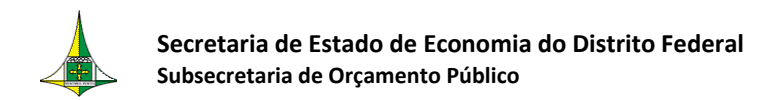

#### Previsão Anual

Campo preenchido automaticamente pelo sistema, que representa a previsão da despesa anual com o benefício, calculado da seguinte forma:

Previsão Anual = (Despesa em Junho + Ajuste) x (12 meses).

#### JUSTIFICATIVAS

Campo de preenchimento facultativo destinado à descrição de fatores que justifiquem os valores previstos caso os mesmos se apresentem incompatíveis com a tendência de gastos com os benefícios.

- > Após preencher os parâmetros, clique em "Incluir".
- Caso já tenha realizado o Detalhamento da Programação de Benefícios e deseja alterar algum campo da tela PSIOP200 (FIGURA 9), informe a "Esfera" e a "Unidade Orçamentária" e clique em "Consultar". Após realizar as alterações desejadas, clique em "Alterar".

#### **OBSERVAÇÕES**

- Os benefícios concedidos aos funcionários devem ser cadastrados na ação orçamentária "8504 - CONCESSÃO DE BENEFÍCIOS A SERVIDORES" na etapa de Cadastramento das Aplicações.
- 2) O <u>Produto</u> dessa ação corresponde a "Benefício Concedido", e sua <u>Quantidade</u> deve ser aquela resultante da soma dos valores inseridos nos campos "Quantidade de Benefício" do Auxílio-Creche, "Quantidade de Beneficiários" do Vale-Transporte e "Quantidade de Beneficiários" do Auxílio / Vale Alimentação.

Para visualizar os valores cadastrados, deve-se proceder da seguinte forma:

- Acesse o menu "Proposta" (FIGURA 3)
- > Dê um duplo clique em "zzLista Programação de Benefícios" (FIGURA 10)

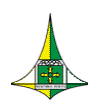

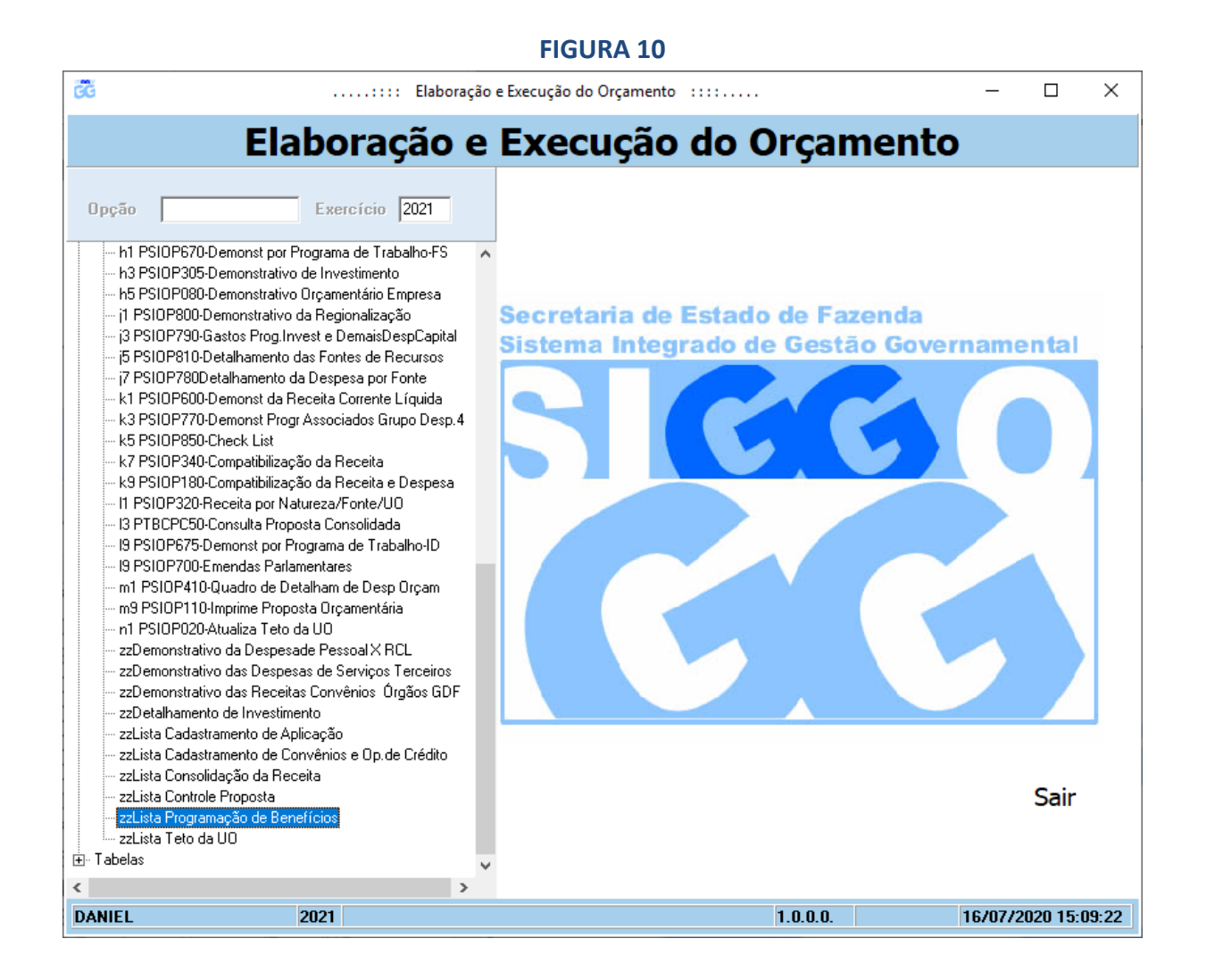

Na tela PSIOP205 (FIGURA 11), preencha os campos "Esfera" e "Unidade Orçamentária".

Na mesma tela, aparecerá os benefícios cadastrados na tela PSIOP200 (FIGURA 9), no mesmo nível de detalhamento, contendo os benefícios cadastrados para a Unidade Orçamentária.

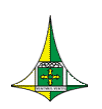

#### cG ..... Elaboração e Execução do Orçamento $\times$ Elaboração e Execução do Orçamento PSIOP205 - zzLista Programação de Benefícios 1 Esfera ---?{ Pesquisar Unidade Orçamentária 19101 ... Programa Beneficiário / Vale 📃 Despesa em Junho Ajustes Previsão Anual Quantidade 5.224,61 3.294,00 62.695,32 36.234,00 1241 1241 Auxílio-Creche 4,21 Vale-Transporte Vale-Alimentação 1241 368.453,00 4.421.436,00 👍 Imprimir 📭 Sair 2019 1.0.0.0. 16/07/2019 09:50:09

**FIGURA 11** 

Se julgar necessário, clique em **"Imprimir"** para que a lista com os benefícios cadastrados seja disponibilizada em formato de leitura de textos.

#### **CADASTRAMENTO DAS APLICAÇÕES**

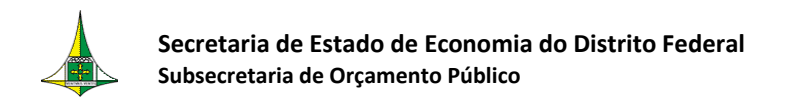

Após cadastrar as receitas da unidade e detalhar o benefício dos funcionários, proceda ao cadastramento das aplicações seguindo as orientações que serão apresentadas abaixo.

- Acesse o menu "Proposta" (FIGURA 3)
- Dê um duplo clique em: "a5 PSIOP010-Cadastramento das Aplicações-Inv/ Disp" (FIGURA 13)

| 💰: Elabora                                                                                                    | ção e Execução do Orçamer | nto ::::                                   |       |               | × |
|----------------------------------------------------------------------------------------------------|---------------------------|--------------------------------------------|-------|---------------|---|
| Elaboração e                                                                                                    | Execução                  | o do Orçar                                 | nento |               |   |
| Claporação     Exercício     2021     Execução     Gerencial     Integra     LD0     Orçamentário     Proposta     al PSI0P040-Verifica Limite da Proposta     al PSI0P05-Cadastramento das Aplicações-Fisc / Seg     a5 PSI0P010-Cadastramento das Aplicações-Fisc / Seg     a5 PSI0P010-Cadastramento das Aplicações-Fisc / Seg     a5 PSI0P150-Metodologia da Receita - Fisc/Segur     a9 PSI0P150-Metodologia da Receita - Fisc/Segur     a9 PSI0P150-Metodologia da Receita - Fisc/Segur     a9 PSI0P150-Metodologia da Receita - Fisc/Segur     a9 PSI0P150-Cadastramento das Aplicações-Irve/Disp     a7 PSI0P160-Comparativo Der Crédito X Desp de Cap     b9 PSI0P725-Compatibiliz das Prioridades PL0A/LD0     b7 PSI0P760-Comparativo Der Crédito X Desp de Cap     b9 PSI0P710-Demonst Desp Programada-Pessoal e Enc     c1 PSI0P860- Evol da Despesa e da Receita do Tesou     c3 PSI0P100-Resumo Geral dra Receita     c5 PSI0P170-Demonst Receita e Despesa seg.Cat.Econ     d1 PSI0P170-Demonst Receita e Despesa seg.Cat.Econ     d3 PSI0P170-Demonst Receitas Diretam Arrecad     f5 PSI0P500-Demonst dos Precatórios Judiciários     r7 PSI0P600-Demonst dos Precatórios Judiciários     r7 PSI0P500-Demonst dos Precatórios Judiciários     r7 PSI0P500-Demonst dos Precatórios Judiciários     r7 PSI0P500-Demonst dos Precatórios Judiciários     r7 PSI0P500-Demonst dos Precatórios Judiciários     r7 PSI0P500-Demonst dos Precatórios Judiciários     r7 PSI0P500-Demonst dos Precatórios Judiciários     r7 PSI0P50-Demonst dos Precatórios Judiciários     r7 PSI0P50-Demonst dos Precatórios Judiciários     r9 PSI0P750-Conservação do Patimônio Público     d1 PSI0P255-Anlicacão Mínima em Educacão     red     redeventa postinados a Proteore     redeventa postinados a Postinon Público     d1 PSI0P255-Anlicacão Mínima em Educacão     redeventa postinados     redeventa     redeventa postinados     redeventa     redeventa postinados     redeventa     redeventa postinados     redeventa     redeventa     redeventa     redeventa     redeventa     redeventa     redeventa | Governo di<br>Secretaria  | o Distrito Federal<br>de Estado de Fazenda | nento | ental<br>Sair |   |
| <ul> <li>g1 PSIOPSSAplicação Minima em Educação</li> <li>g5 PSIOP640-Demonst.das Aplicações na Área de Saúd</li> <li>g7 PSIOP680-Demonst das Aplicações Mínimas na FAP</li> </ul>                                                                                                    | •                         |                                            |       |               |   |
| <pre></pre>                                                                                                    |                           |                                            | W     |               |   |

#### FIGURA 13

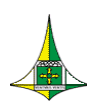

#### ATENÇÃO!!

Antes de iniciar o cadastramento das aplicações, é importante observar o atendimento da determinação do Tribunal de Contas do Distrito Federal disposta na alínea "a", item III, da Decisão nº 876/2020, a seguir reproduzida:

#### III - determinar à Secretaria de Estado de Economia do Distrito Federal – SEEC/DF que:

a) na elaboração das próximas leis orçamentarias, adote providências para evitar a recorrente superestimativa das despesas do orçamento de investimento das empresas estatais, conforme já alertado pelas Decisões n.ºs 75/2018 e 1.184/2019.

Dessa forma, no momento da elaboração das projeções de receitas e do cadastramento das propostas orçamentárias, é importante que as Unidades observem as orientações da Corte de Contas do Distrito Federal e evitem as superestimativas de suas receitas e despesas, levando-se em consideração, principalmente, o histórico de execução nos exercícios anteriores.

A seguir serão apresentados os parâmetros a serem preenchidos na tela PSIOP010 (FIGURA 14), referente ao cadastramento das aplicações dos orçamentos de Investimento e de Dispêndio.

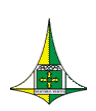

#### FIGURA 14

| GĞ |                     |                | : Elaboraç               | ão e Execução do Orça     | mento ::::           |                                                                  | - |         | × |
|----|---------------------|----------------|--------------------------|---------------------------|----------------------|------------------------------------------------------------------|---|---------|---|
|    |                     | Elabo          | ração e                  | Execuçã                   | io do Or             | çamento                                                          |   |         |   |
|    |                     | 5010           |                          |                           |                      | -                                                                |   |         |   |
|    |                     | PSIO           | PUTU - a5 PSIOF          | 2010-Cadastrame           | nto das Aplicaçõe    | es-Inv/ Disp                                                     |   |         |   |
|    | Referência          |                |                          | Fase                      |                      | •                                                                |   |         |   |
|    | Esfera              | _              |                          | Unidade Orçamentár        | ia                   |                                                                  |   |         |   |
|    | Função              | _              |                          | Subfunção                 |                      |                                                                  |   |         |   |
|    | Programa            |                |                          | Ação                      | ·                    |                                                                  |   |         |   |
|    | Subtítulo           |                |                          |                           |                      |                                                                  |   |         |   |
|    | Data Início Subtítu | lo _/_/        | EP LOA<br>Projeto em Ano | lamento I                 | E                    | P Execução 🛛                                                     |   |         |   |
|    | Data Fim Subtítulo  | _/_/           | OCA                      | Idinoi ko                 | Situaç               | ão do Registro 🔲 Inativo                                         |   |         |   |
|    | Г                   | Grupo Despesa  | Eonte Einanciamento      | Valor                     | Identificador de Uso |                                                                  |   |         |   |
|    | Þ                   | anapo b copora | 50                       | 1 dioi                    |                      |                                                                  |   |         |   |
|    |                     |                |                          |                           |                      |                                                                  |   |         |   |
|    | ŕ                   | 1              |                          |                           |                      |                                                                  |   |         |   |
|    | Ē                   |                |                          |                           |                      |                                                                  |   |         |   |
|    |                     | 1              |                          |                           |                      | Informe os valores                                               |   |         |   |
|    |                     | 1              |                          |                           |                      | Informe os valores,<br>preferencialmente,                        |   |         |   |
|    |                     | 1              |                          | -<br>                     |                      | Informe os valores,<br>preferencialmente,<br>arredondados em mil |   |         |   |
|    |                     |                |                          | T otal:                   |                      | Informe os valores,<br>preferencialmente,<br>arredondados em mil |   |         |   |
|    |                     | 1              |                          | Total:                    |                      | Informe os valores,<br>preferencialmente,<br>arredondados em mil |   |         |   |
| 7. | Detalhamento        | as/            |                          | Total:                    |                      | Informe os valores,<br>preferencialmente,<br>arredondados em mil |   |         |   |
|    | Detalhamento/Met    | as/            |                          | Total:                    |                      | Informe os valores,<br>preferencialmente,<br>arredondados em mil |   |         |   |
|    | Detalhamento/Met    | as/            | Consultar                | Totak<br>2 Listar & Lista | PPA 🥙 Limpar         | Informe os valores,<br>preferencialmente,<br>arredondados em mil |   | ڳ¢ Sair |   |

#### **REFERÊNCIA**

Campo numérico de 6 (seis) posições utilizados para especificar a referência, código que identifica um Programa de Trabalho.

#### OBSERVAÇÕES

1) Caso a Unidade Orçamentária pretenda cadastrar um Programa de Trabalho utilizado na Lei Orçamentária de 2020, clique em "Listar", na parte inferior da tela, para verificar se há um código de referência relativo a esse Programa de Trabalho, seguindo os seguintes passos:

Clique em "Listar", na parte inferior da tela

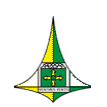

- Selecione a aba **"UO"**, na tela **"PHELP360"** (destacado na **FIGURA 15**)
- Digite o código da "Unidade Orçamentária" e selecione "1 Proposta" no campo "Fase"
- Clique em "Pesquisar"

| FIGURA : | 15 |
|----------|----|
|----------|----|

|                                                         | PHELP360 - Pesquisa Referência |           |                      |                                        |             |  |  |  |  |  |  |
|---------------------------------------------------------|--------------------------------|-----------|----------------------|----------------------------------------|-------------|--|--|--|--|--|--|
| Unidade Orçamentária 19101 Fase 1. Proposta  ?{ Pesqui: |                                |           |                      |                                        |             |  |  |  |  |  |  |
| \Heferencia                                             |                                | 17<br>Luo |                      | Carrier I                              | <b>F-</b> + |  |  |  |  |  |  |
| hererencia                                              | Estera                         | 00        | Frograma de Trabalho | Subtituio                              |             |  |  |  |  |  |  |
| 000135                                                  | 1                              | 19101     | 28846000190336963    | FURMAÇAU DU PATRIMUNIU DU SERVIDUR     |             |  |  |  |  |  |  |
| 000152                                                  | 1                              | 19101     | 28841000190300001    | AMURTIZAÇÃO E ENCARGOS DA DIVIDA PU    | 1           |  |  |  |  |  |  |
| 000154                                                  | 1                              | 19101     | 28844000190290001    | AMURTIZAÇAU E ENCARGUS DA DIVIDA PU    | 1           |  |  |  |  |  |  |
| 000157                                                  | 1                              | 19101     | 28843000190300002    | AMURTIZAÇÃO E ENCARGOS DA DIVIDA PU    | 1           |  |  |  |  |  |  |
| 000476                                                  | 1                              | 19101     | 04128600340880010    | LAPACITAÇÃO DE SERVIDURES-SECRETARI    | 1           |  |  |  |  |  |  |
| 000479                                                  | 1                              | 19101     | 04122600385020055    | ADMINISTRAÇÃO DE PESSUAL-SECRETARI     | 1           |  |  |  |  |  |  |
| 000867                                                  | 1                              | 10101     | 04122600385046999    | LUNCESSAU DE BENEFICIUS A SERVIDURE    | 1           |  |  |  |  |  |  |
| 000886                                                  | 1                              | 10101     | 04122600385170051    | MANUTENÇAU DE SERVIÇUS ADMINISTRAT     | 1           |  |  |  |  |  |  |
| 000972                                                  | 1                              | 10101     | 04126620314710012    | MUDERNIZAÇAU DE SISTEMA DE INFORMA     | 1           |  |  |  |  |  |  |
| 000973                                                  | 1                              | 10101     | 04126620323370007    |                                        | 1           |  |  |  |  |  |  |
| 000374                                                  | 1                              | 10101     | 04122620330460004    | PROCEAMA NACIONAL DE ADOIO A CESTÃ     | 1           |  |  |  |  |  |  |
| 000373                                                  | 1                              | 19101     | 04122620331020001    | PROGRAMA DE DESENVOLVIMENTO EAZEN      | 1           |  |  |  |  |  |  |
| 001906                                                  | 1                              | 19101     | 28846000190010009    | EVECTICÃO DE SENTENCAS IUDICIAIS.PRE   | 1           |  |  |  |  |  |  |
| 001907                                                  | 1                              | 19101     | 28846000190010010    | EXECUÇÃO DE SENTENÇAS (ODICIAIS-I HE   | 1           |  |  |  |  |  |  |
| 001908                                                  | 1                              | 19101     | 28846000190016174    | EXECUÇÃO DE SENTENÇAS (ODICIAIS (ILLA) | 1           |  |  |  |  |  |  |
| 001910                                                  | 1                              | 19101     | 28846000190500063    | BESSABCIMENTOS INDENIZACÕES E BEST     | 1 1         |  |  |  |  |  |  |
| <                                                       |                                |           |                      |                                        | >           |  |  |  |  |  |  |
|                                                         |                                |           |                      |                                        | _           |  |  |  |  |  |  |
| Anteri                                                  | or                             | Próxim    | <b>)</b>             | <b>№</b> s                             | jair        |  |  |  |  |  |  |

- Aparecerá, na mesma tela, a lista com as referências disponíveis para cadastramento da proposta.
- Caso identifique o Programa de Trabalho desejado, dê um duplo clique em cima do mesmo, para que sejam preenchidos, automaticamente, na tela PSIOP010 (FIGURA 14), os campos "Referência", "Fase", "Esfera", "Unidade Orçamentária", "Função", Subfunção", "Programa", "Ação" e "Subtítulo".
- Proceda ao preenchimento do restante dos campos da tela, conforme orientações adiante
- Desmarque o campo "Situação do Registro Inativo"
- Clique em "Alterar"

2) Caso não haja um código de referência relativo ao Programa de Trabalho utilizado na Lei Orçamentária de 2020 ou a Unidade Orçamentária pretenda cadastrar um Programa de

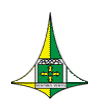

Secretaria de Estado de Economia do Distrito Federal Subsecretaria de Orçamento Público

Trabalho novo, deixe este campo em branco e proceda ao preenchimento do restante dos campos da tela, conforme orientações adiante.

Após o preenchimento dos campos restantes, clique em **"Incluir"**. O sistema gerará automaticamente um código de referência para o Programa de Trabalho cadastrado.

#### FASE

Campo de preenchimento obrigatório destinado a informar a fase da proposta orçamentária de interesse da consulta, quais sejam:

#### 1 - Proposta;

- 2 Projeto Lei;
- **3** Lei;
- 4 Lei + Créditos; e
- 9 Emendas.

#### **ESFERA**

Campo numérico de 1 (uma) posição, de preenchimento obrigatório, destinado a informar o tipo do orçamento:

- **3** Orçamento de Investimento
- 4 Dispêndio das Estatais

#### UNIDADE ORÇAMENTÁRIA

Campo numérico de 5 (cinco) posições, de preenchimento obrigatório, destinado a informar o código da Unidade Orçamentária da qual se está lançando a proposta.

#### <u>FUNÇÃO</u>

Campo numérico de 2 (duas) posições, de preenchimento obrigatório, destinado a informar o código da Função à qual está vinculada a ação orçamentária a ser cadastrada.

#### **SUBFUNÇÃO**

Campo numérico de 3 (três) posições, de preenchimento obrigatório, destinado a informar o código da Subfunção à qual está vinculada a ação orçamentária a ser cadastrada.

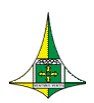

#### OBSERVAÇÃO

As subfunções podem ser combinadas com funções diferentes daquelas a que estejam diretamente relacionadas.

#### **PROGRAMA**

Campo numérico de 4 (quatro) posições, de preenchimento obrigatório, destinado a informar o código do programa ao qual corresponde a ação orçamentária a ser cadastrada.

#### <u>AÇÃO</u>

Campo numérico de 4 (quatro) posições, de preenchimento obrigatório, destinado a informar o código da ação orçamentária, que pode ser um Projeto, uma Atividade ou uma Operação Especial.

#### OBSERVAÇÕES

Para verificar as **Ações** que estão disponíveis para a Unidade Orçamentária cadastrar a proposta orçamentária de 2021, siga os seguintes passos:

- > Clique em "Listar PPA", na parte inferior da tela PSIOP010 (FIGURA 14).
- Na tela PHELP365 (FIGURA 16) ,preencha o campo "Unidade Orçamentária" e clique em "Pesquisar".
- Caso encontre a Ação desejada, dê um duplo clique na linha relacionada.
   Serão preenchidos, automaticamente, na tela PSIOP010 (FIGURA 14), os campos "Programa", "Ação" e "Produto" (da aba "Metas").
- Caso não encontre a Ação desejada, a Unidade pode sugerir a criação de nova ação orçamentária na aba "ações orçamentárias" no sistema PPA WEB, disponível no site <a href="https://sistemas.df.gov.br/ppaweb">https://sistemas.df.gov.br/ppaweb</a>. A solicitação deve ser feita por servidor habilitado para acesso ao sistema. O material de apoio pode ser encontrado no link <a href="http://www.seplag.df.gov.br/plano-plurianual-2020-2023/">http://www.seplag.df.gov.br/plano-plurianual-2020-2023/</a>.

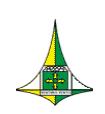

#### FIGURA 16

| Unidade Or | çamentár | ia 19101                                   |         | ?{] Pesqu   |
|------------|----------|--------------------------------------------|---------|-------------|
| Programa   | Ação     | Nome                                       | Produto | Localização |
| 0001       | 9033     | FORMAÇÃO DO PATRIMÓNIO DO SERVIDOR PÚBLICO | 9999    | 99          |
|            |          |                                            |         |             |
|            |          |                                            |         |             |
|            |          |                                            |         |             |
|            |          |                                            |         |             |
|            |          |                                            |         |             |
|            |          |                                            |         |             |
|            |          |                                            |         |             |
|            |          |                                            |         |             |
|            |          |                                            |         |             |
|            |          |                                            |         |             |
|            |          |                                            |         |             |
|            |          |                                            |         |             |
|            |          |                                            |         |             |

#### <u>SUBTÍTULO</u>

Campo numérico de 4 (quatro) posições, de preenchimento obrigatório, destinado a informar o código do Subtítulo vinculado à ação orçamentária.

#### **OBSERVAÇÕES**

Para verificar quais **Subtítulos** estão disponíveis para a Unidade Orçamentária para cadastramento da proposta orçamentária de 2021, siga os seguintes passos:

Acesse o menu "Tabelas" (FIGURA 17)

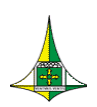

#### FIGURA 17

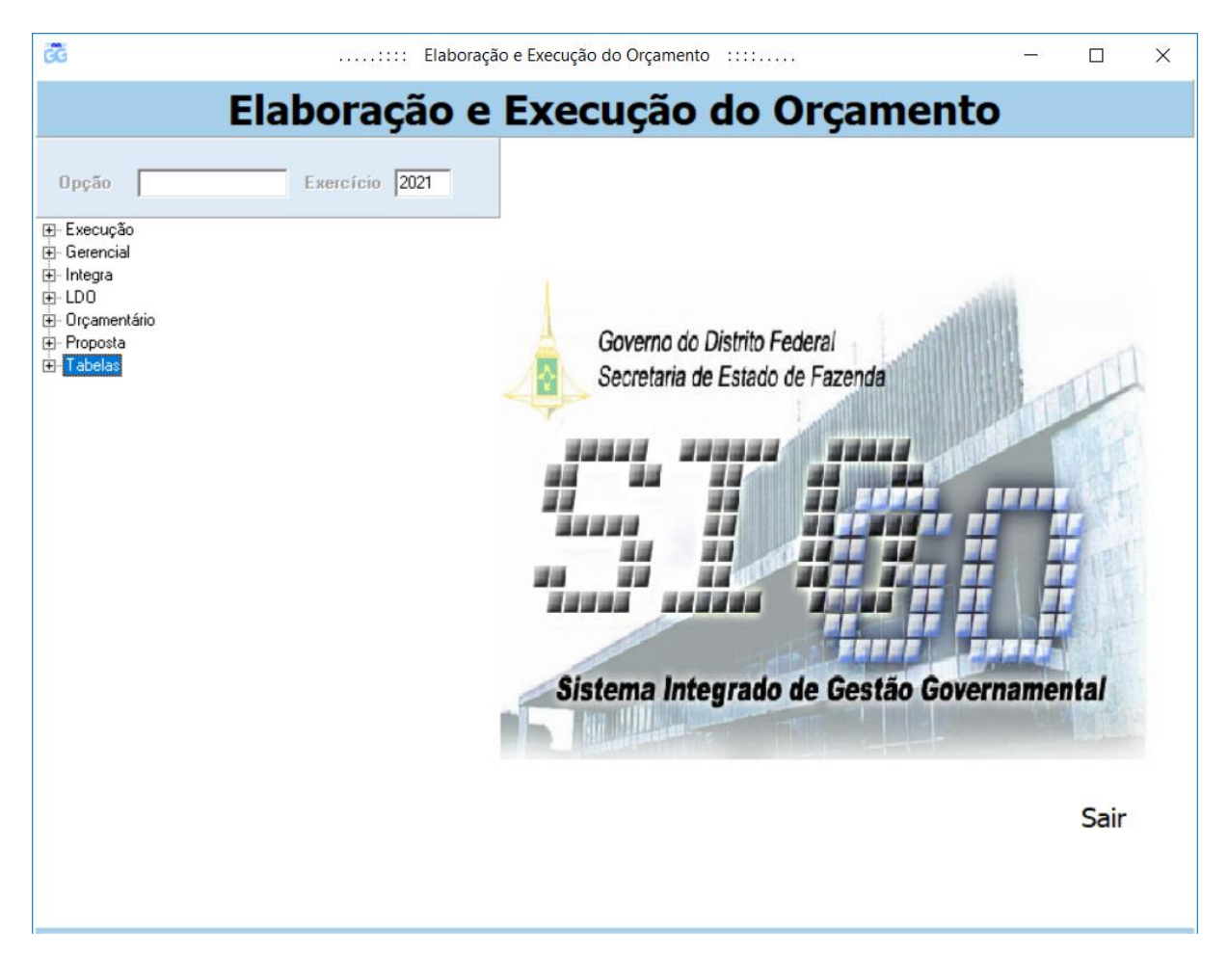

> Dê um duplo clique em "Lista Subtítulo" (FIGURA 18)

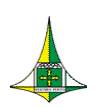

#### FIGURA 18

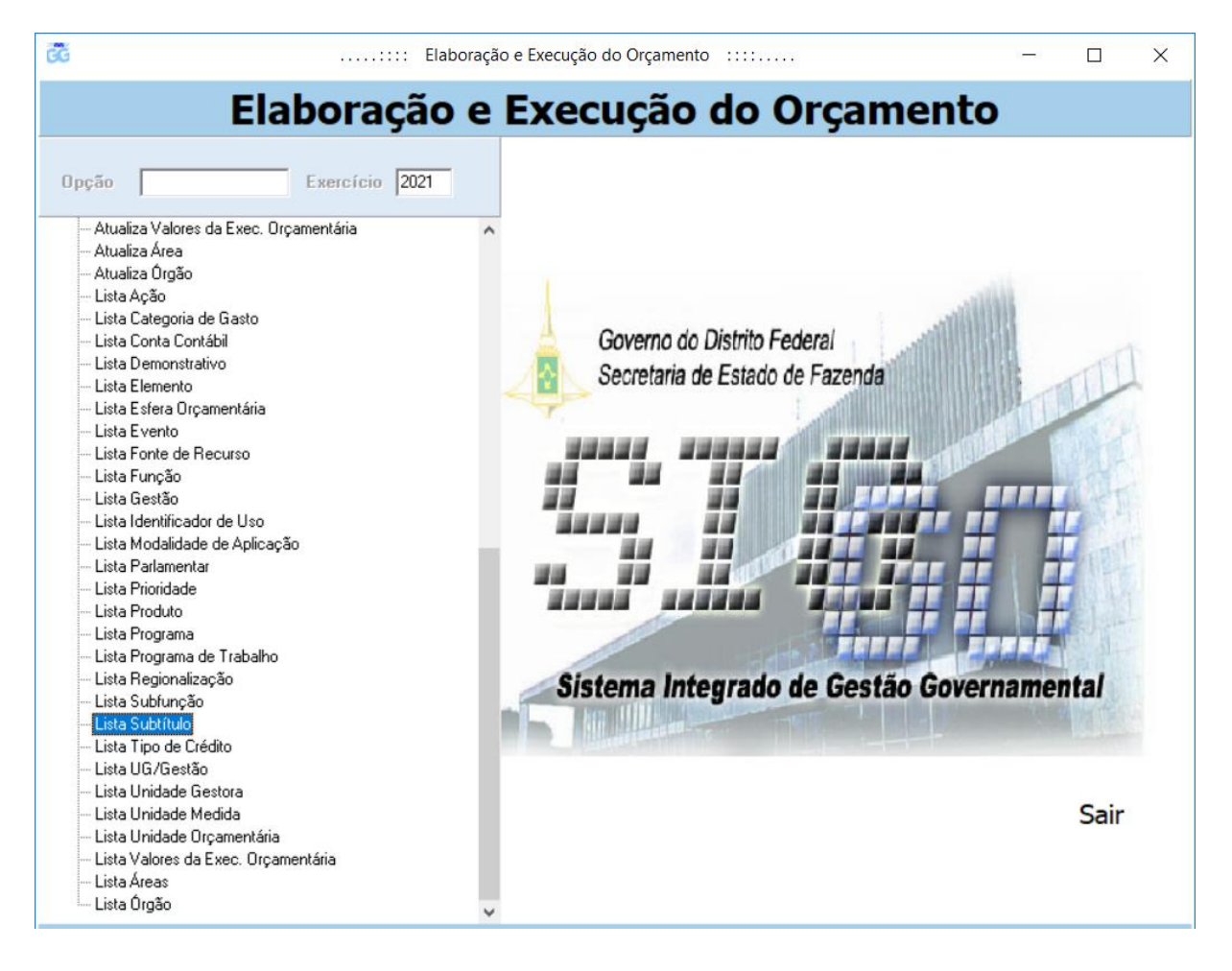

- Na tela PSIAT285 (FIGURA 19), deixe em branco os campos "Ação" e "Subtítulo" e preencha o campo "Unidade Orçamentária"
- Clique em "Pesquisar"

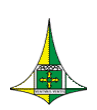

#### FIGURA 19

| ĊĞ |                   |                | Elaboração           | e Execução do Orçamen | to :::: |             | -  | - 🗆         | ×   |
|----|-------------------|----------------|----------------------|-----------------------|---------|-------------|----|-------------|-----|
|    |                   | Elabo          | oração e <b>E</b>    | Execução              | do Orç  | ament       | o  |             |     |
|    |                   |                | -                    | -                     |         |             |    |             |     |
|    |                   |                | PS                   | IAT285 - Lista Sub    | título  |             |    |             |     |
|    | Ação<br>Subtítulo | 0000           | Unidade Orçamentária | 999999                |         |             |    | ?{] Pesquis | sar |
|    | Código Nome       | (Localização/  |                      |                       |         | 1 1         | 1  | 1           |     |
|    | Ação Subtítulo    | Nome Subtítulo |                      |                       |         | Localização | 00 | LDO         |     |
|    |                   |                |                      |                       |         |             |    |             |     |
|    |                   |                |                      |                       |         |             |    |             |     |
|    |                   |                |                      |                       |         |             |    |             |     |
|    |                   |                |                      |                       |         |             |    |             |     |
|    |                   |                |                      |                       |         |             |    |             |     |
|    |                   |                |                      |                       |         |             |    |             |     |
|    |                   |                |                      |                       |         |             |    |             |     |
|    |                   |                |                      |                       |         |             |    |             |     |
|    |                   |                |                      |                       |         |             |    |             |     |
|    |                   |                |                      |                       |         |             |    |             |     |
|    |                   |                |                      |                       |         |             |    |             |     |
|    |                   |                |                      |                       |         |             |    |             |     |
|    |                   |                |                      |                       |         |             |    |             |     |
|    |                   |                |                      |                       |         |             |    |             |     |
|    |                   |                |                      |                       |         |             |    |             |     |
|    | Anterior          | Próximo        | Imprimir             |                       |         |             |    | 🗣 Sair      | r   |
|    | Anterior          | Próximo        | Imprimir             |                       |         |             |    | P* Sain     | -   |

Aparecerá, na mesma tela, a lista dos subtítulos utilizados na proposta orçamentária do exercício de 2020. Caso seja necessário, clique em **"Próximo"** para visualizar todos os subtítulos.

Se julgar necessário, clique em **"Imprimir"** para que a lista de subtítulos seja disponibilizada em formato de leitura de textos.

 Caso o agente de orçamento queira utilizar na Proposta Orçamentária de 2021 um subtítulo já utilizado em exercícios anteriores, mas que não estava na base de dados do exercício de 2020 (e, portanto, não apareceu na lista de subtítulos) ou queira solicitar a criação de um novo subtítulo, deve preencher o formulário disponibilizado no endereço eletrônico <u>http://www.seplag.df.gov.br/ploa-2021/</u> e

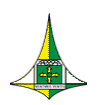

enviar via processo SEI-GDF à Coordenação Geral do Processo Orçamentário da Subsecretaria de Orçamento Público (SEEC/SEORC/SUOP/UPROMO/COGER).

#### EP LOA

Marcador destinado a informar se o subtítulo constitui Emenda Parlamentar – EP, apresentada quando da apreciação do Projeto de Lei Orçamentária Anual – PLOA.

#### **EP EXECUÇÃO**

Marcador destinado a informar se o subtítulo constitui Emenda Parlamentar apresentada durante a execução do Orçamento.

**ATENÇÃO**: Os marcadores **"EP LOA"**, e **"EP EXECUÇÃO"** somente devem ser ativados pelo órgão central de orçamento.

#### PROJETO EM ANDAMENTO

Campo destinado a informar se o Projeto ao qual o Subtítulo se relaciona está na condição "em andamento", segundo critérios estabelecidos no § 3º do art. 17 do PLDO/2021. A escolha de tal condição deve estar compatível com as informações registradas no Sistema de Acompanhamento Governamental - SAG.

O Quadro A do PLDO/2021, contendo a relação de Projetos em Andamento, está disponível no endereço eletrônico: <u>http://www.seplag.df.gov.br/wp-conteudo/uploads/2020/03/Quadro-A-Rela%C3%A7%C3%A3o-de-Projetos-em-Andamento-PLDO-2021.pdf</u>.

Os Programas de Trabalho relativos a Projeto em Andamento são identificados no QDD com dois asteriscos (\*\*).

#### OCA (Orçamento da Criança e do Adolescente)

Campo destinado a informar se o subtítulo está relacionado com o desenvolvimento específico de ações voltadas à criança e ao adolescente, em observância ao disposto no art. 227 da Constituição Federal, no art. 4º da Lei nº 8.069, de 13 de julho de 1990, na Lei nº 4.086, de 28 de janeiro de 2008, e na Lei de Diretrizes Orçamentárias para o exercício de referência.

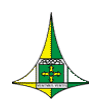

#### **OBSERVAÇÃO**

Deve-se marcar a caixa **"OCA"** para todos os Programas de Trabalho constituídos pelas Subfunções elencadas abaixo:

243 - ASSISTÊNCIA À CRIANÇA E AO ADOLESCENTE

361 - ENSINO FUNDAMENTAL

362 - ENSINO MÉDIO

363 - ENSINO PROFISSIONAL

365 - EDUCAÇÃO INFANTIL

367 - EDUCAÇÃO ESPECIAL

#### DATA INÍCIO SUBTÍTULO / DATA FIM SUBTÍTULO

Campo destinado a informar o período de realização do subtítulo que contemple despesas classificadas na <u>Natureza de Despesa</u> **"4.4.90.51 – Obras e Instalações"**, em atendimento à determinação do Tribunal de Contas do Distrito Federal constante do item VI da Decisão nº 4065/2003.

Devem ser informadas as datas de início e término da ação, desde a concepção do projeto até a conclusão prevista, não apenas a periodicidade do exercício em referência.

#### ABA "DETALHAMENTO"

#### Grupo de Despesa

Campo numérico de 1 (uma) posição, de preenchimento obrigatório. Preencher o grupo de despesa conforme indicado abaixo:

- **1** Pessoal e encargos sociais
- 2 Juros e encargos da dívida
- 3 Outras despesas correntes
- 4 Investimentos
- 5 Inversões Financeiras

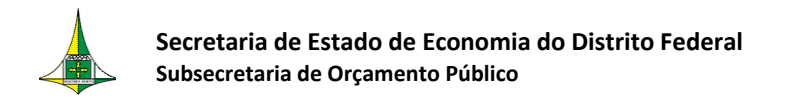

6 – Amortização da dívida

#### Fonte de Financiamento

Campo numérico de 3 (três) posições, de preenchimento obrigatório. Informar o código da fonte de financiamento, de acordo com a relação abaixo:

- 510 Geração Própria
- 520 Transferências dos Orçamentos Fiscal e da Seguridade Social
- 530 Participação Acionária do Distrito Federal e de Outros Órgãos
- 540 Participação Acionária entre Empresas
- 550 Operações de Crédito Externas
- 560 Operações de Crédito Internas
- 570 Recursos de Contratos e Convênios
- 580 Ressarcimentos
- 590 Outras Fontes

#### <u>Valor</u>

Campo numérico de 17 (dezessete) posições, de preenchimento obrigatório, destinado a informar o valor proposto para o exercício de 2020, em reais (R\$).

#### Identificador de Uso (IDUSO)

Campo numérico de 1 (uma) posição, de preenchimento obrigatório nas programações orçamentárias das empresas estatais não dependentes do Tesouro, que contenham as fontes de financiamento 550, 560, 570 ou 590, no caso de haver contrapartida pactuada. Informar o item (0 a 5) relacionado com a instituição concedente do crédito, conforme se verifica na tela respectiva do SIGGO.

#### <u>Total</u>

Campo numérico de 17 (dezessete) posições, preenchido, automaticamente, pelo Sistema, em unidade de real. Refere-se ao total da proposta da Unidade Orçamentária, em tela.

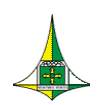

#### ABA "METAS"

#### **Produto**

Campo numérico de 4 (quatro) posições, de preenchimento obrigatório para **Projetos** e para **Atividades Finalísticas**, devendo ser observados os produtos estabelecidos no Plano Plurianual do quadriênio 2020-2023 - PPA/2020-2023.

#### **Descrição**

Campo destinado a descrever o nome do Produto cadastrado.

#### **Unidade**

Campo destinado a descrever a Unidade de Medida do Produto cadastrado.

#### **Quantidade**

Campo numérico de 9 (nove) posições, de preenchimento obrigatório, destinado a informar a quantificação física do Produto cadastrado.

#### OBSERVAÇÕES

- As metas devem ser compatíveis com os valores propostos para cada subtítulo;
- A fixação de metas é obrigatória para ações que resultem em bens e serviços diretos à sociedade;
- Deve-se lançar no máximo 01 (um) produto/meta por ação, podendo cada ação conter subtítulos, nos quais as metas serão efetivamente lançadas, porém devem estar compatíveis com o produto/meta da ação estabelecidos no Plano Plurianual, independentemente do programa ou da unidade executora da ação.

Para orientar o preenchimento dos campos **"Natureza de Despesa"**, **"Fonte Recurso"** e **"Identificador de Uso"** da aba **"Detalhamento"**, recomenda-se consultar o Quadro de Detalhamento da Despesa – QDD do **exercício de 2020**.

Para acessar o QDD do exercício de 2020, siga as seguintes instruções:

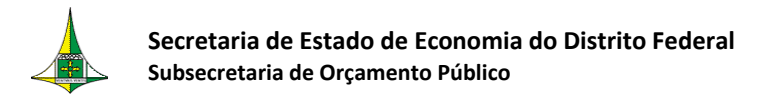

- Acesse o SIGGo
- Efetue o Logon (FIGURA 1):
  - Insira o CPF do Usuário, a Senha e o Exercício Financeiro
  - Clique em "Confirmar"
- ATENÇÃO: Lembre-se de inserir 2020 no campo "Exercício"
  - Acesse o módulo "SIOP" (FIGURA 2)
  - Dê um duplo clique em "m1 PSIOP410-Quadro de Detalham de Desp Orçam" (FIGURA) 19)

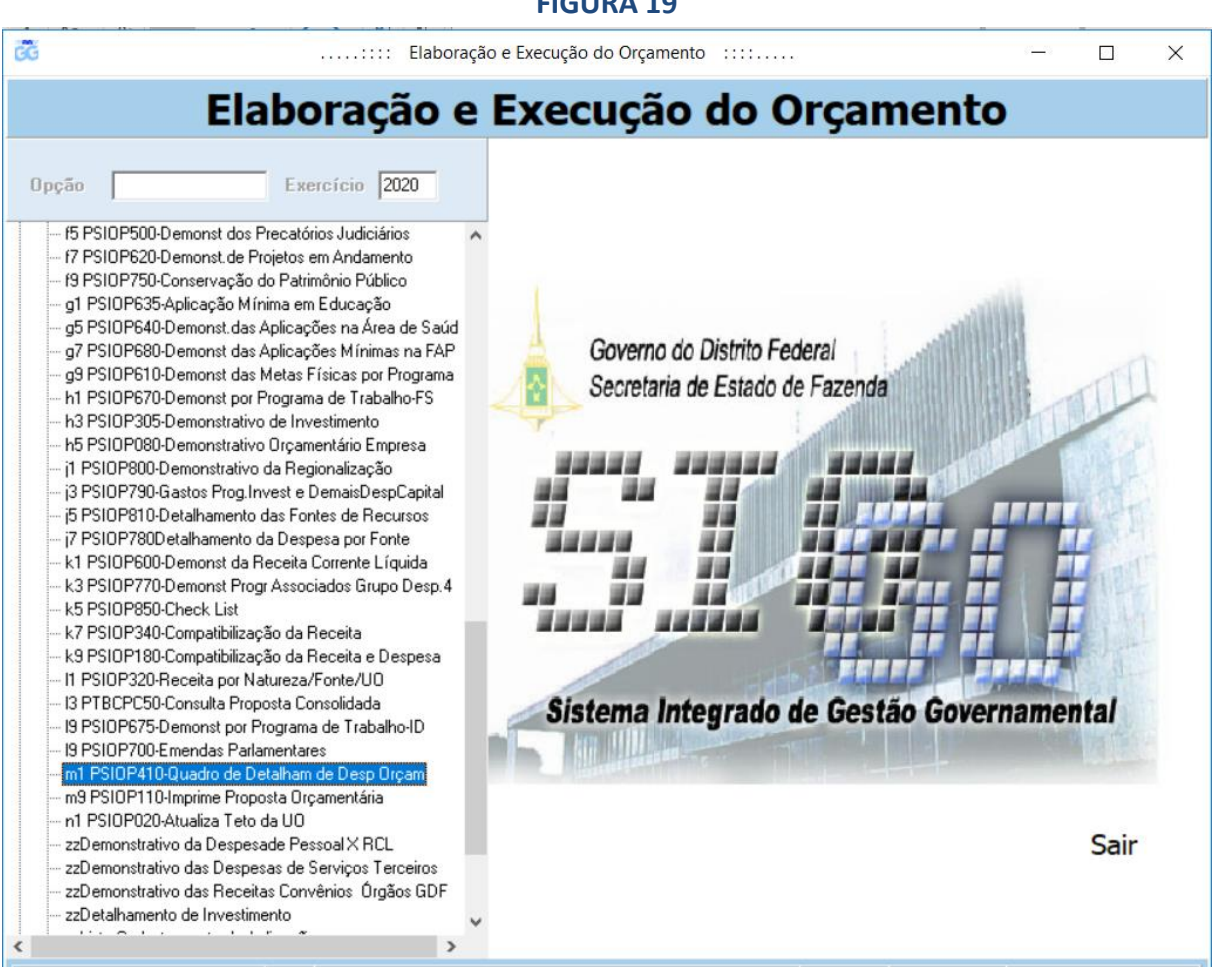

#### FIGURA 19

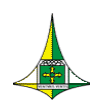

Na tela PSIOP410 (FIGURA 20), preencha os campos "Fase da Proposta", "Esfera", "UO Inicial" e "UO Final".

**ATENÇÃO:** Tanto no campo **"UO Inicial"** quanto no campo **"UO Final"**, insira o código de sua Unidade Orçamentária, como no exemplo da **figura 20**.

| ĊĞ |                    |                | Elaboração | o e Execução do Orçar | nento ::::. |                 | - |        | × |
|----|--------------------|----------------|------------|-----------------------|-------------|-----------------|---|--------|---|
|    | E                  | laboraçâ       | ío e       | Execuçã               | o do        | Orçamento       | 1 |        |   |
|    |                    | DEIOD410       | 1 DCIO     |                       |             | de Deses Oreses |   |        |   |
|    |                    | P5IUP410-      | MT P510    | P410-Quadro de        | Detainam    | de Desp Urçam   |   |        |   |
|    | Fase da Proposta 1 | - Proposta     | •          |                       |             |                 |   |        |   |
|    | Esfera 2           | - Investimento | •          |                       |             |                 |   |        |   |
|    | UO Inicial 22      |                |            |                       |             |                 |   |        |   |
|    | UO Final 22        | 2202           |            |                       |             |                 |   |        |   |
|    |                    |                |            |                       |             |                 |   |        |   |
|    |                    |                |            |                       |             |                 |   |        |   |
|    |                    |                |            |                       |             |                 |   |        |   |
|    |                    |                |            |                       |             |                 |   |        |   |
|    |                    |                |            |                       |             |                 |   |        |   |
|    |                    |                |            |                       |             |                 |   |        |   |
|    |                    |                |            |                       |             |                 |   |        |   |
|    |                    |                |            |                       |             |                 |   |        |   |
|    | ᢖ Imprimir         |                |            |                       |             |                 |   | 🕂 Sair | 1 |
|    |                    |                |            |                       |             |                 |   |        | 4 |

#### FIGURA 20

Clique em "Imprimir"

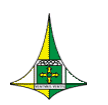

O Quadro de Detalhamento da Despesa da Unidade Orçamentária selecionada será apresentado em formato de texto para análise.

### **CONFERÊNCIA DA PROPOSTA**

Para conferir a proposta cadastrada, siga os seguintes passos:

- Acesse o menu "Proposta" (FIGURA 3)
- Dê um duplo clique em "m9 PSIOP110-Imprime Proposta Orçamentária" (FIGURA 21)

| FI | GU | IRA | 21 |
|----|----|-----|----|
|    |    |     |    |

| 💰 Elabora                                                                                                    | ção e Execução do Orçamento ::::                                                                     | -    |     | × |
|----------------------------------------------------------------------------------------------------|----------------------------------------------------------------------------------------------------|------|-----|---|
| Elaboração e                                                                                                    | e Execução do Orçamento                                                                              |      |     |   |
| Opção         Exercício         2021           - 13 PSIOP690-Demonst das Receitas Diretam Arrecad         -15 PSIOP500-Demonst dos Precatórios Judiciários         -17 PSIOP620-Demonst dos Precatórios Judiciários           - 17 PSIOP620-Demonst dos Precatórios Judiciários         -17 PSIOP620-Demonst dos Precatórios Judiciários         -19 PSIOP750-Conservação do Patimônio Público           - 91 PSIOP630-Demonst das Aplicações na Área de Saúd         -95 PSIOP640-Demonst das Aplicações na Área de Saúd           - 97 PSIOP680-Demonst das Aplicações na Área de Saúd         -97 PSIOP680-Demonst das Aplicações na Área de Saúd           - 97 PSIOP680-Demonst das Aplicações na Área de Saúd         -97 PSIOP680-Demonst das Aplicações na Área de Saúd           - 97 PSIOP680-Demonst das Aplicações na Área de Saúd         -97 PSIOP680-Demonst das Paleação           - 11 PSIOP670-Demonst por Programa de Trabalho-FS         -13 PSIOP700-Demonstrativo da Regionalização           - 13 PSIOP780-Detalhamento das Fontes de Recursos         -17 PSIOP780Detalhamento da Despesa por Fonte           - 14 PSIOP600-Demonst Programas de Trabalho-FS         -15 PSIOP780Detalhamento da Despesa por Fonte           - 14 PSIOP600-Demonst Programas de Receita         -19 PSIOP70-Demonst Programas de Receita           - 87 PSIOP780D-teck List         -17 PSIOP780D-teck List           - 87 PSIOP180-Compatibilização da Receita e Despesa         -11 PSIOP20-Consulta Proposta Consolidada           - 98 PSIOP1675-Demonst por Programa de Trabalho-ID <td>Governo do Distrito Federal<br/>Secretaria de Estado de Fazenda<br/>Sistema Integrado de Gestão Govern</td> <td>amen</td> <td>tal</td> <td></td> | Governo do Distrito Federal<br>Secretaria de Estado de Fazenda<br>Sistema Integrado de Gestão Govern | amen | tal |   |

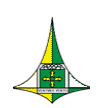

- Na tela PSIOP110 (FIGURA 22), preencha os campos "Unidade Orçamentária" e "Fase da Proposta" (1 – Proposta)
- Clique em "Imprimir"

#### FIGURA 22

| ĊĞ |                      |           | Elaboração | e Execução do | o Orçamento | ····      |           |      | _ |        | × |
|----|----------------------|-----------|------------|---------------|-------------|-----------|-----------|------|---|--------|---|
|    | I                    | Elaboraçã | ăo e       | Εχесι         | ição (      | do O      | rçame     | ento |   |        |   |
| _  |                      | -         |            |               |             |           | -         |      |   |        | _ |
|    |                      | PSI0P11   | 0 - m9 PS  | IOP110-Imp    | orime Prop  | osta Orça | amentária |      |   |        |   |
| U  | Inidade Orçamentária |           |            |               |             |           |           |      |   |        |   |
| Fa | ase da Proposta      |           | •          |               |             |           |           |      |   |        |   |
|    |                      |           |            |               |             |           |           |      |   |        |   |
|    |                      |           |            |               |             |           |           |      |   |        |   |
|    |                      |           |            |               |             |           |           |      |   |        |   |
|    |                      |           |            |               |             |           |           |      |   |        |   |
|    |                      |           |            |               |             |           |           |      |   |        |   |
|    |                      |           |            |               |             |           |           |      |   |        |   |
|    |                      |           |            |               |             |           |           |      |   |        |   |
|    |                      |           |            |               |             |           |           |      |   |        |   |
|    |                      |           |            |               |             |           |           |      |   |        |   |
|    |                      |           |            |               |             |           |           |      |   |        |   |
|    |                      |           |            |               |             |           |           |      |   |        |   |
|    |                      |           |            |               |             |           |           |      |   |        |   |
|    |                      |           |            |               |             |           |           |      |   |        |   |
|    |                      |           |            |               |             |           |           |      |   |        |   |
|    |                      |           |            |               |             |           |           |      | _ |        | _ |
| €  | ᢖ Imprimir           |           |            |               |             |           |           |      | Į | 峰 Sair |   |
|    |                      |           |            |               |             |           |           |      |   |        |   |

As despesas já cadastradas serão apresentadas em formato de texto.

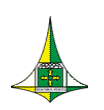

# SECRETARIA DE ESTADO DE ECONOMIA SUBSECRETARIA DE ORÇAMENTO PÚBLICO UNIDADE DE PROCESSO E MONITORAMENTO ORÇAMENTÁRIOS COORDENAÇÃO GERAL DO PROCESSO ORÇAMENTÁRIO

Anexo do Palácio do Buriti, 10º Andar

E-mail: coger.suop@economia.df.gov.br